### Chybné kontakty a práca s nimi

Last updated 13 septembra, 2024

Chybné kontakty majú veľký vplyv na mieru doručiteľnosti vašich e-mailov. Preto je dôležité sa o svoju databázu kontaktov starať. Tu nájdete odporúčania, ako na to.

## Ako vznikajú chybné kontakty a prečo mať aktuálnu databázu kontaktov?

Pri odosielaní e-mailov každý poštový server vyhodnocuje **mieru doručiteľ nosti vašich** e-mailov príjemcovi.

Ak máte napríklad vo svojej databáze kontaktov 1 000 e-mailov na zoznam.sk 1000 a 800 z nich je už nefunkčných (neexistujúcich), môže nastať nasledujúci problém:

Zoznam môže začať považovať vašu doménu za spamovú adresu a e-maily pre ostatných (200 funkčných kontaktov) príjemcov priradí napríklad do priečinka Spam.

Nedoručené e-maily majú príznak **bounce** a nemôžu byť doručené, ak napríklad doména už neexistuje (hardbounce) alebo ak je server prichádzajúcej pošty vyťažený (softbounce).

Všetky tieto príznaky potom ovplyvňujú bounce number pre spamovú politiku a správy z kampane sa potom môžu dostať do spamových schránok.

Preto je dôležité mať aktuálnu databázu kontaktov a neustále se o ňu starať.

#### Ako môžem doručitelnosť zlepšiť?

Ak na odosielanie hromadnej pošty používate webové rozhranie Mail Klerk, ponúkame vám jednoduchý spôsob, ako udržať databázu kontaktov aktívnu a bez nežiaducich adresátov.

a) Jednoduché vymazávanie všetkých chybných kontaktov

Prejdite do záložky **Správca kontaktov -> sekcia Nedoručené**. Tu stačí kliknúť na tlačidlo **-> Úplne vymazať VŠETKY CHYBNÉ kontakty**.

| 🜀 Klerk 🐐 🛎 Kampané 🖪 Kontak                                                                                                    | y le | ∠ Statistiky                                                                                                    |         |      |    |    | <b>2</b> Ab | • •  |  |
|----------------------------------------------------------------------------------------------------|------|----------------------------------------------------------------------------------------------------|---------|------|----|----|-------------|------|--|
| Správa kontaktů, všechny konce v                                                                                                    |      |                                                                                                    |         |      |    |    |             |      |  |
|                                                                                                    |      | Moje kontakty  Hendar  Zrušit filtr  Pfildat Kontakty   Kontakty   Mazání kontaktů nebo skupiny                                                                                                    |         |      |    |    |             |      |  |
| SX     513     / â       SX     1296     / â       SX     13548     / â       SX     1     / â       SX     1     / â       SX     1     / â |      | E-mail                                                                                                    | Iméno   | TS   | OS | 00 | Poznámka    | Akce |  |
|                                                                                                    |      | and the second                                                                                                    |         | TS   | OS | OD |             |      |  |
|                                                                                                    |      | Constraints and the second second sec |         | TS   | OS | OD |             | /    |  |
|                                                                                                    |      | 1000 1000                                                                                                    |         | TS   | os | OD |             |      |  |
| + Pfidat skupinu                                                                                                    |      | The second second second second second second second second second second second second second second second s                                                                                                    |         | TS   | os | 00 |             | × 🗉  |  |
|                                                                                                    |      |                                                                                                    |         | TS   | os | OD |             |      |  |
|                                                                                                    |      | the state is a second second sec                                                                                                    |         | IS   | OS | OD |             | /    |  |
|                                                                                                    |      | 11.000011.0                                                                                                    |         | IS   | OS | OD |             |      |  |
|                                                                                                    |      |                                                                                                    |         | TS   | OS | OD |             | × 🗉  |  |
| A Ortholizari                                                                                                    |      | ·                                                                                                    |         | IS / | OS | OD |             | × 🗉  |  |
| OD Ochlidení 23722 Z 🕯                                                                                                    |      | CONTRACTOR OF CONTRACTOR                                                                                                    | nedoruc | ene  | OS | OD |             |      |  |
|                                                                                                    | 0    |                                                                                                    |         | IS   | OS | 00 |             | /    |  |
| I Chybné kontakty                                                                                                    | U    | · and block ·                                                                                                    |         | TS   | OS | 00 |             | × 🗉  |  |
| Nedoručené                                                                                                    | 0    | to per set                                                                                                    |         | TS   | OS | OD |             | × 8  |  |
| Jak poslat e-mail pomocí webového rozhranní?                                                                                                 |      |                                                                                                    |         | TS   | OS | OD |             | × 🗉  |  |
|                                                                                                    |      | - handler and                                                                                                    |         | TS   | OS | 00 |             |      |  |

Prípadne si môžete kontakty prejsť ručne a vymazať ich individuálne podľa hlášky v poznámke (riešiť softbounce vs. hardbounce).

#### b) Ručné vymazávanie chybných kontaktov

Prejdite do záložky **Kampane** -> kliknite na jednu zo svojich kampaní (odporúčame potom to isté urobiť aj pri ostatných kampaniach) -> kliknite na **Odoslané správy** -> kliknite na **Chyby** -> tu nájdete pod vypísanými chybami tlačidlo na vymazávanie kontaktov.

Kontakty je možné prechádzať ručne (riešiť hardbounce a softbounce – pre prehľadnosť sme pripravili aj preklad hlášok mail serverov do slovenčiny), alebo vymazať všetky chybné kontakty kliknutím na červené tlačidlo -> **Vymazať všetky chybné kontakty z databázy**.

Takto odstránite chybné kontakty zo všetkých svojich skupín.

Tento postup opakujte po **každom odoslaní kampane**. Takto budete mať čistú a aktuálnu databázu a vaša reputácia na poštových serveroch bude veľmi vysoká.

Okrem toho znížite aj počet odoslaných e-mailov a vďaka tomu ušetríte za Mail Klerk.

# Ak rozosielate hromadnú poštu iba prostredníctvom nášho SMTP servera

V tomto prípade máte databázu kontaktov uloženú mimo Mail Klerk a potrebujete aktualizovať aktívne kontakty v tejto databáze.

Pripravili sme pre vás export chybných kontaktov v CSV súbore, ktorý si môžete stiahnuť na tomto mieste -> Prejdite do záložky **Kampane** -> kliknite na jednu zo svojich kampaní (odporúčame potom to isté spraviť aj pri ostatných kampaniach) -> kliknite na **Odoslané správy** -> kliknite na **Chyby** -> tu nájdete dole pod vypísanými chybami tlačidlo ->**Stiahnuť vo formáte CSV** (Požiadavka na export do CSV sa spracováva na pozadí, do cca 5–10 minut nájdete export na stránke Prehľad).

Chybné kontakty potom vymažte zo svojej databázy. Zlepšíte tým svoju reputáciu v očiach poštových serverov a znížite počet odoslaných a nami účtovaných e-mailov.

**DÔLEŽITÉ:** Ttento krok odporúčame vykonať **po každom odoslaní kampane**. Udržíte tak svoje kontakty aktuálne a vyhnete sa prípadnému umiestneniu na čierne e-mailové blacklisty. Chybné e-maily uchovávame 2 mesiace dozadu. Na ich vymazanie tak máte dostatok času. Rozhodne to však neodporúčame podceňovať, najmä po odoslaní veľkej kampane.